## **Navigating the User Interface**

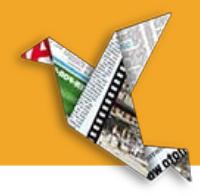

Use the main tool bar on the right side of the screen to navigate the e-edition.

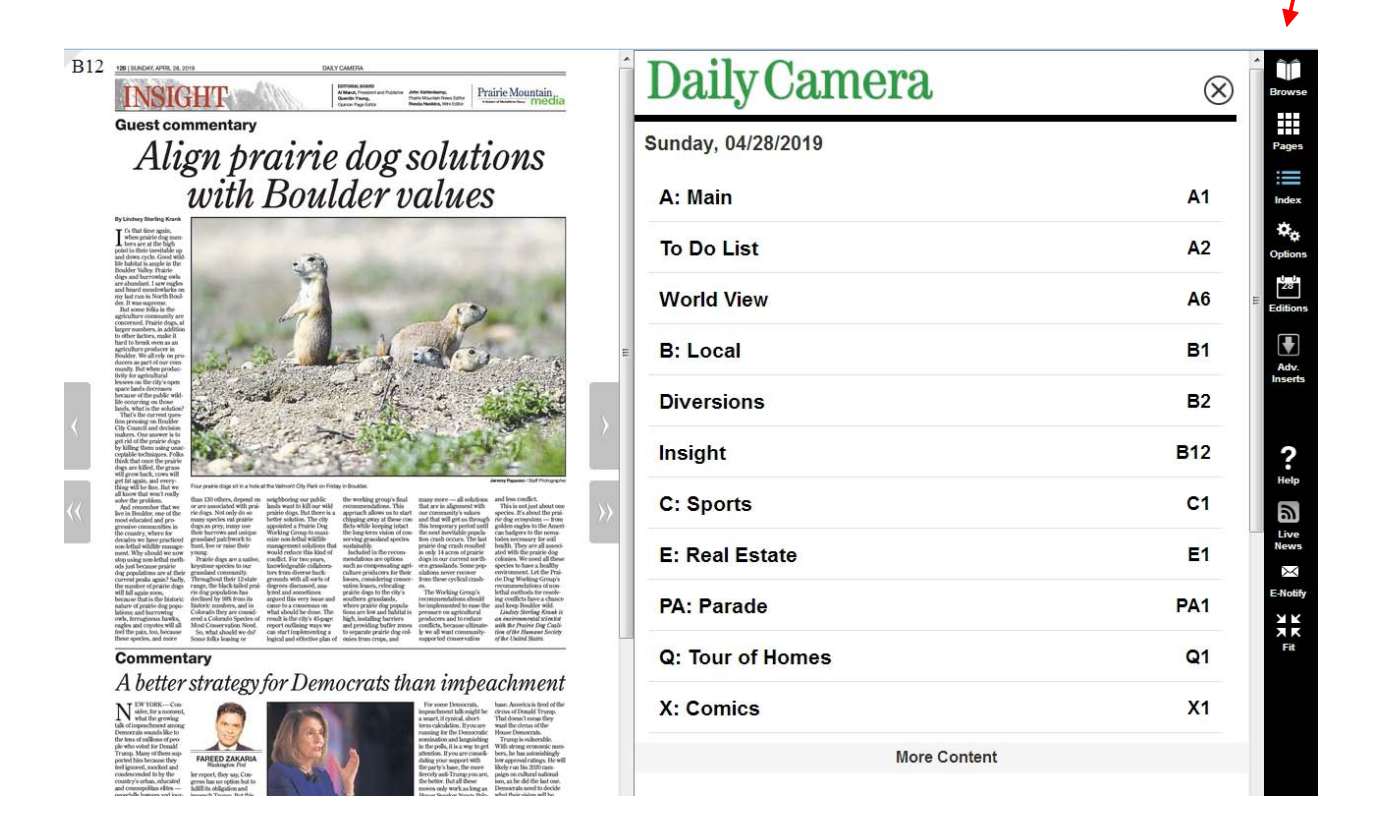

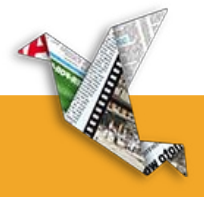

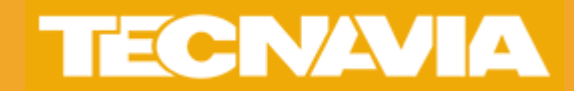

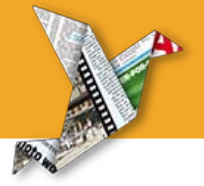

Use the Editions icon to view all of the available editions of the publication. Select the edition you would like to view.

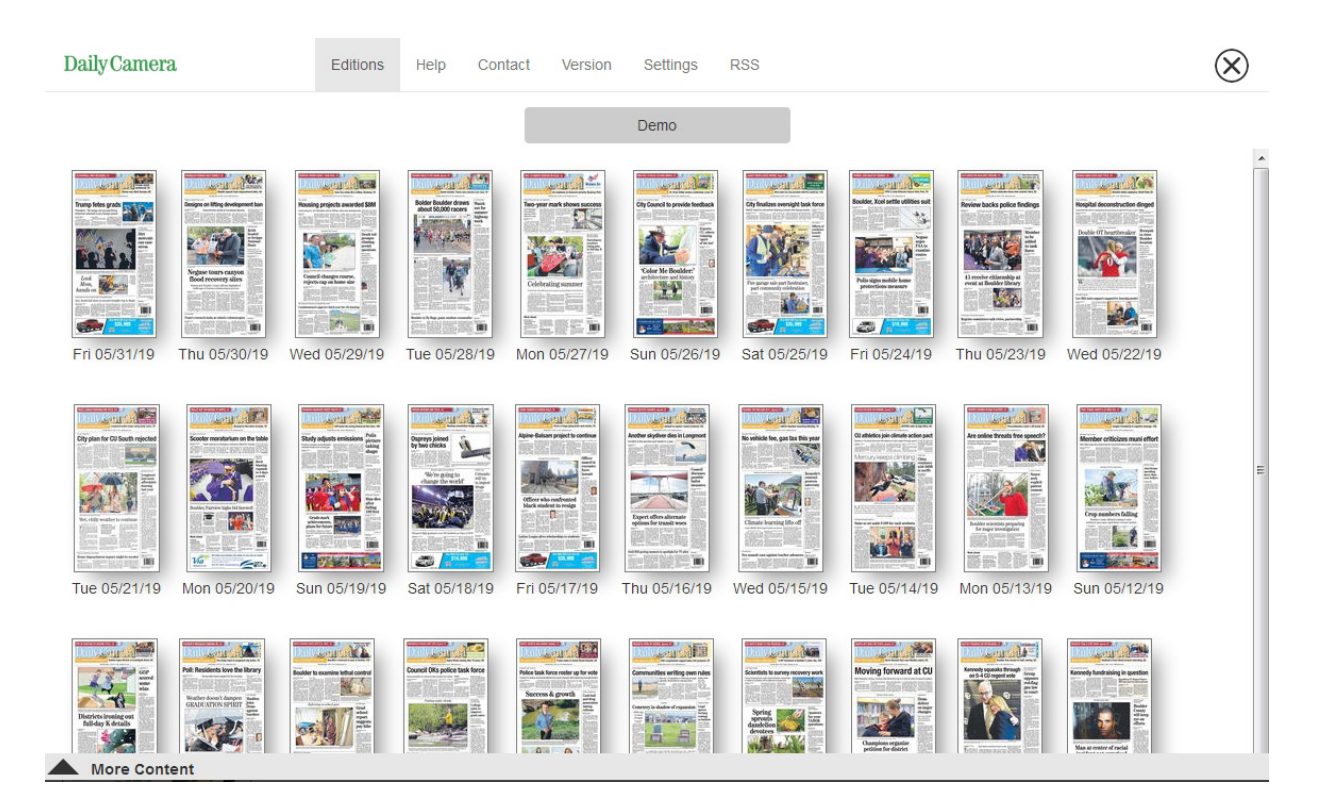

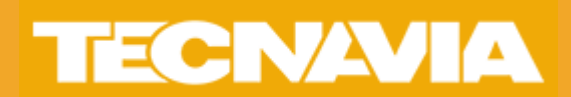

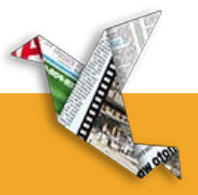

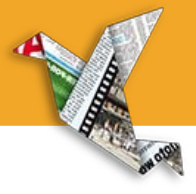

Use the pages icon to view all of the pages in the e-Edition. Click the thumbnail to view that page, or select the pdf box to download. Click the Download page that appears in the upper left. You can also downloiad a specific section, or the entire publication from this window.

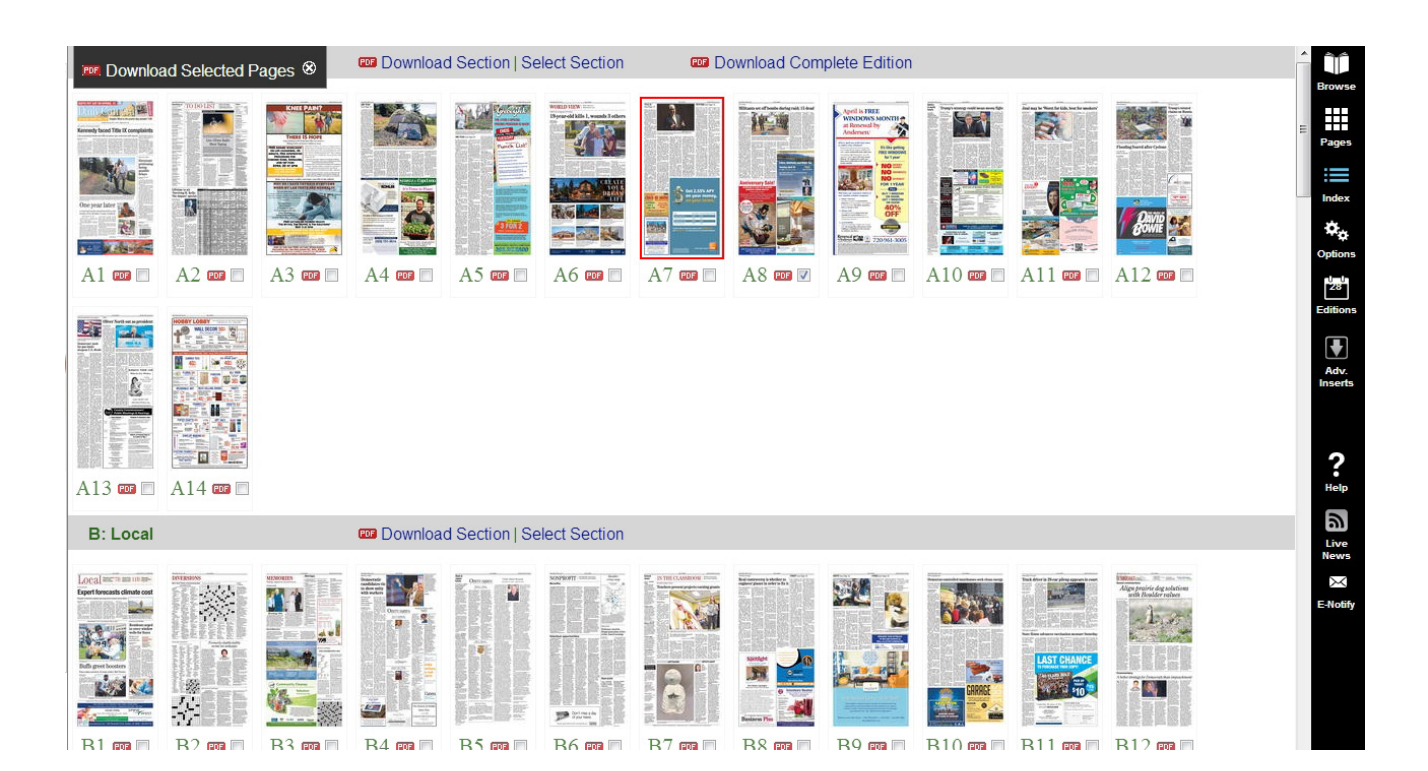

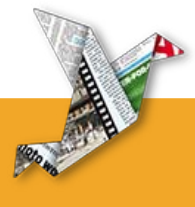

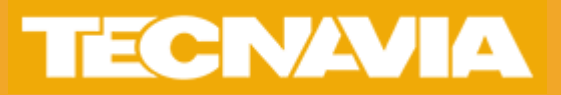

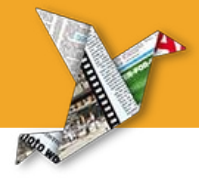

The Index and Browse icons offer different view modes of the paper.

Use Index view for a single page view on the left,

and clickable section listing on the right.

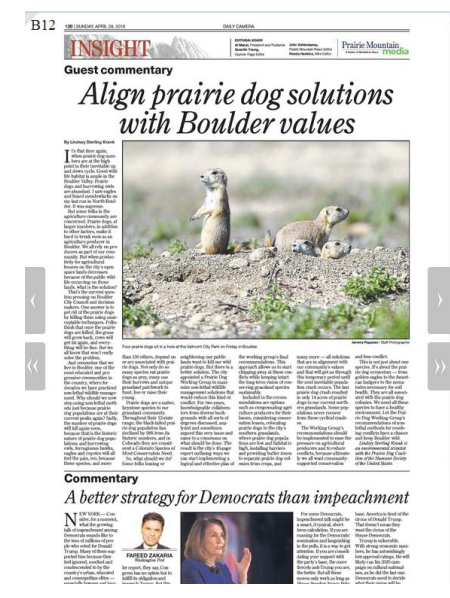

| DailyCamera        | $\otimes$         |
|--------------------|-------------------|
| Sunday, 04/28/2019 |                   |
| A: Main            | <mark>A1</mark>   |
| To Do List         | A2                |
| World View         | <mark>A6</mark> ≡ |
| B: Local           | B1                |
| Diversions         | B2                |
| Insight            | B12               |
| C: Sports          | C1                |
| E: Real Estate     | E1                |
| PA: Parade         | PA1               |
| Q: Tour of Homes   | Q1                |
| X: Comics          | X1                |
| More Content       |                   |

Use the Browse icon to display a double page view.

Arrows near the middle of the page navigate to the next or previous page or section.

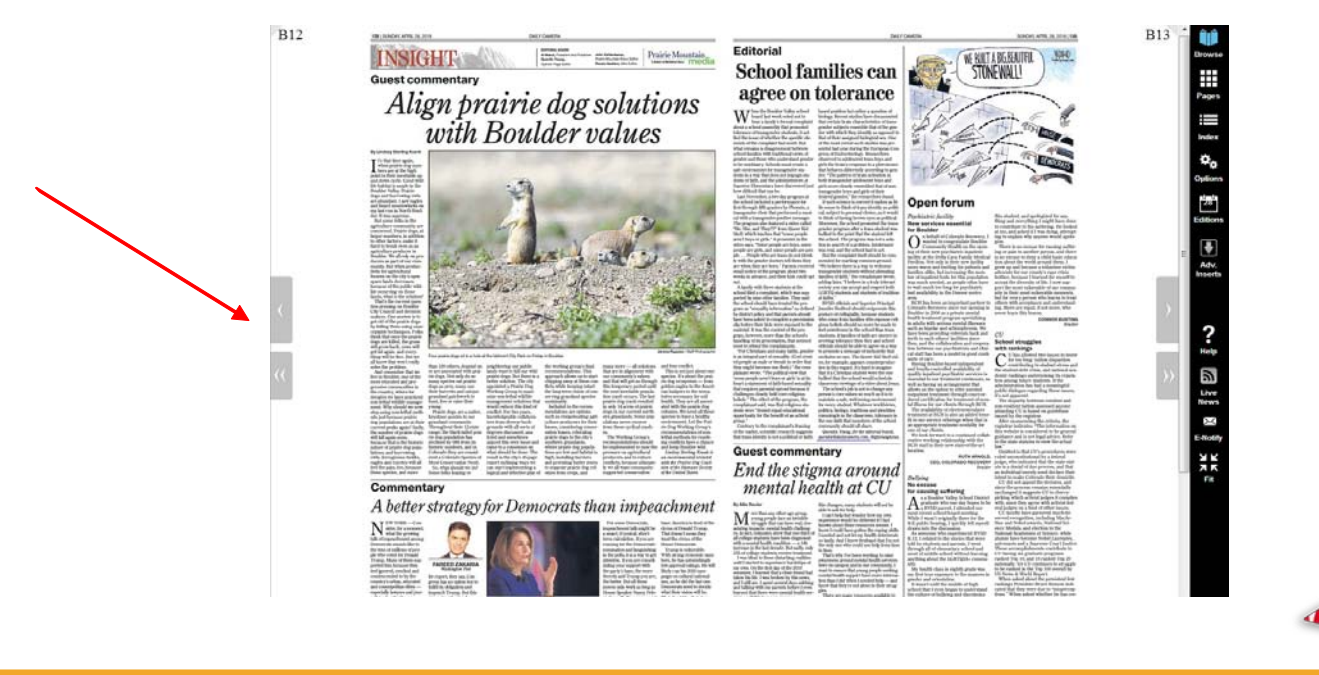

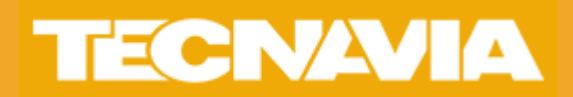

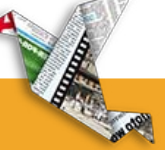

## Navigating the User Interface

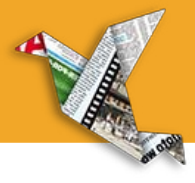

Using Index mode, select an article on the left. A new toolbar will appear above the article.

Use this toolbar to for listening, printing, downloading, sharing, and to navigate to the previous or next article.

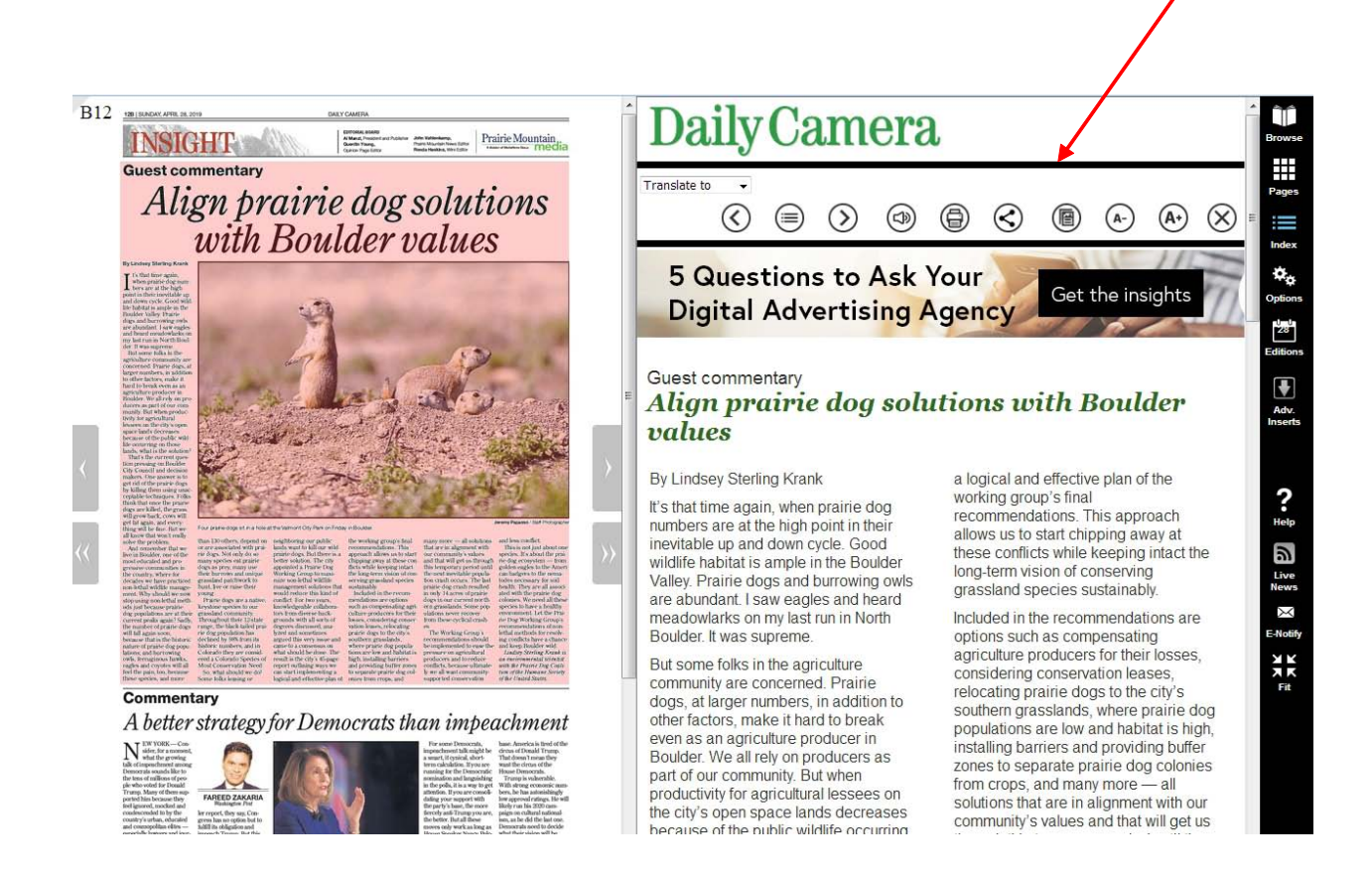

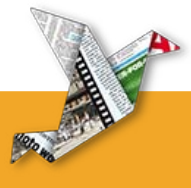

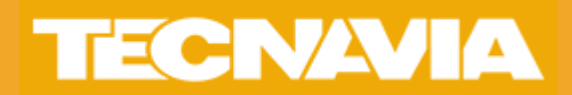

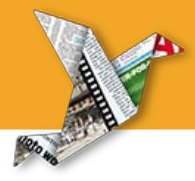

## Use the Live News icon to view the latest breaking news from the publication.

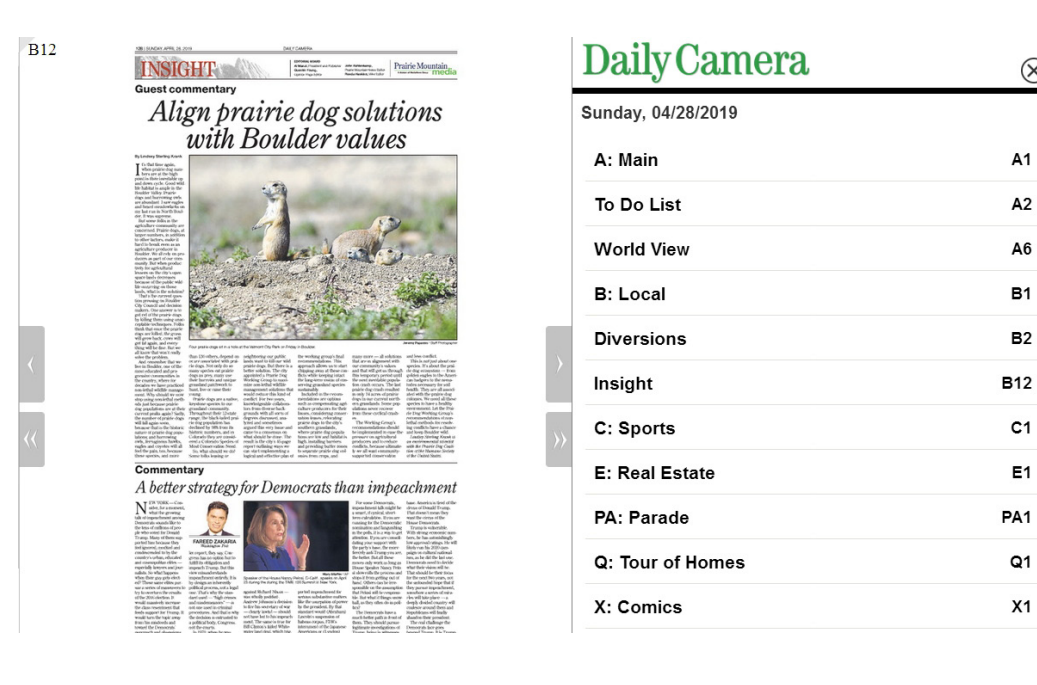

## **Daily** Camera

| Breaking News                                                                                                    |   |
|----------------------------------------------------------------------------------------------------|---|
| Latest Updates                                                                                                    | - |
| 'Discount Ghost Stories' brings hauntingly beautiful production to Trident on Pearl                                                                         |   |
| 2 hours ago                                                                                                    |   |
|                                                                                                    | E |
| Sunday triathlon to close several Longmont streets                                                                                                    |   |
| 3 hours ago                                                                                                    |   |
| Highs in the 70s with a few afternoon showers this weekend in Boulder                                                                                       |   |
| 3 hours ago                                                                                                    |   |
| Soul Sacrifice concert and other Boulder-area events May 31, 2019                                                                                           |   |
| 12 hours ago                                                                                                    |   |
| Friday Longmont pavement management work to close South Pratt Parkway lanes                                                                                 |   |
| 13 hours ago                                                                                                    |   |
| The sawing of concrete on a stretch of Longmont's South Pratt Parkway will require minor lane closings Friday, city officials announced Thursday afternoon. | - |
|                                                                                                    |   |

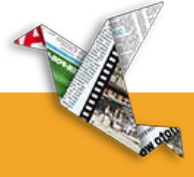

 $\otimes$ 

A1

A2

A6

B1

**B**2

C1

**E**1

Q1

X1

¢,

۳

 $\otimes$ D

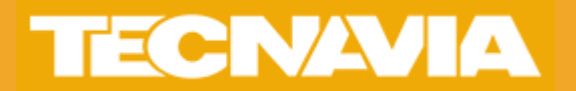